# **EPSON STYLUS** C44 Series Guia de Instalação

# EPSON

Português

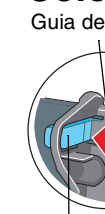

### Patilha de bloaueio

Como

## Resolução de Problemas Resolução de problemas interactiva

O site Web de Assistência Técnica da EPSON fornece sugestões para o ajudar a resolver problemas. Aceda à assistência técnica das seguintes formas:

## Em Windows

📮 Faça clique em Assistência Técnica na caixa de diálogo do Status Monitor 3 ou no menu Principal do software da impressora. Para mais informações sobre os serviços de assistência técnica disponíveis na sua área, consulte o Guia do utilizador.

## Utilizadores de Mac OS 8.6 a 9.x (excepto Mac OS X)

1. Introduza o CD-ROM no respectivo leitor. 2. Faça clique duas vezes no ícone EPSON. 3. Seleccione Site Web de Assistência Técnica e faça clique em 🛶 Para mais informações sobre os serviços de assistência técnica disponíveis na sua área, consulte o Guia do utilizador.

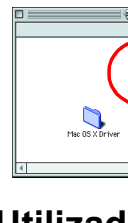

EPSON

P.I.F. samples

### Utilizadores do Mac OS X Aceda ao site Web em: http://support.epson.net/StylusC44/

- Se utilizar uma extensão com a impressora, certifique-se de que a soma total da amperagem dos dispositivos ligados à extensão não excede a amperagem total da própria extensão. Certifique-se também de que a amperagem total de todos os dispositivos ligados à tomada de
- parede não excede a amperagem da tomada. Se pretender utilizar a impressora na Alemanha, tenha em atenção que, para proteger esta impressora de curto-circuitos e sobrecargas, a instalação eléctrica do edifício tem de estar protegida por um disjuntor de 10 a 16 A.

# **1** Desembalagem

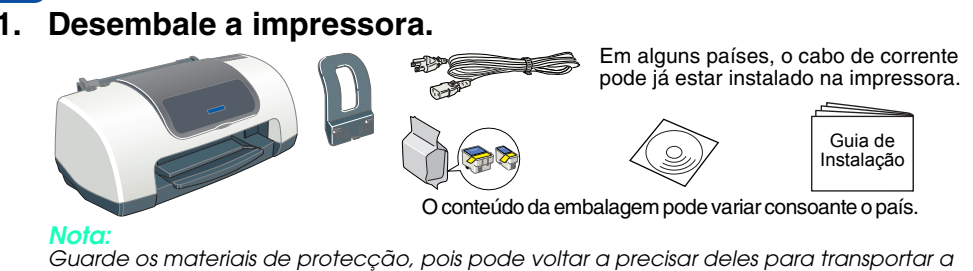

### 2. Instale as peças da impressora.

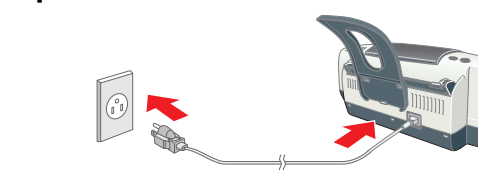

Se a impressora entrar em funcionamento quando liga o cabo de corrente, desligue-a pressionando a tecla de funcionamento 🔱 até que os indicadores luminosos apaguem.

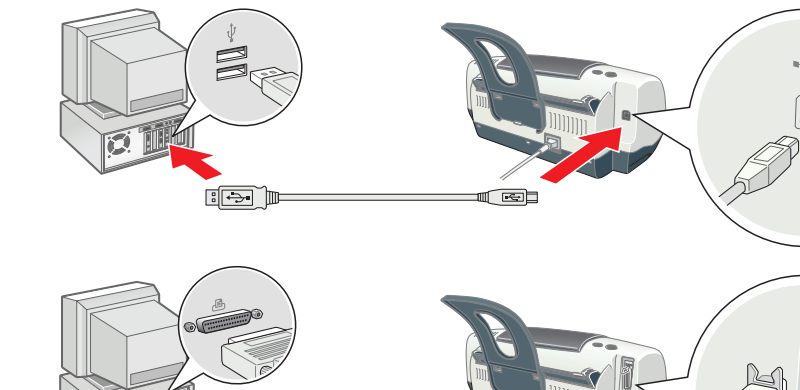

3. Lique a impressora.

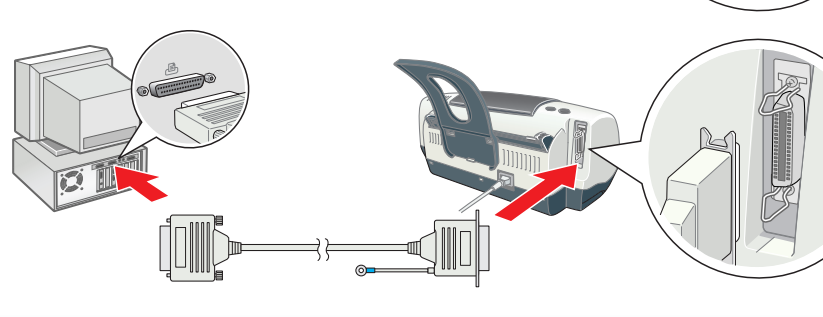

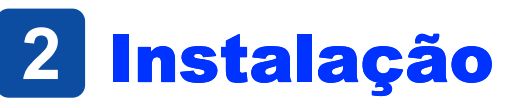

# Instalar o Software da Impressora

- Seleccione o seu país ou área de residência, se aparecer a respectiva janela de selecção. Se aparecer a janela de selecção da língua, seleccione a língua que preferir.
- Para instalar o software de impressão fotográfica, consulte a respectiva secção no Manual interactivo no CD que contém o software da impressora.
- Em Windows

### 1. Certifique-se de que a impressora está desligada.

- 2. Insira o CD-ROM que contém o software da impressora no respectivo leitor. Se a caixa de diálogo Programa de Instalação não aparecer, faça clique duas vezes em SETUP.EXE no CD-ROM. Seleccione Instalar Software e, em seguida, faça clique em 💀.
- 4. Siga as instruções apresentadas no ecrã. Depois de instalar o software da impressora, siga as instruções apresentadas no ecrã para instalar os tinteiros.

## Em Macintosh (apenas para a EPSON Stylus C44UX)

Importante Desactive todos os programas antivírus antes de instalar o software da impressora.

- Utilizadores de Mac OS 8.6 a 9.x (excepto Mac OS X)
- 1. Certifique-se de que a impressora está desligada.
- Insira o CD-ROM que contém o software da impressora no respectivo leitor. 3. Faça clique duas vezes no ícone EPSON, seleccione Instalar Software e, em seguida, faça clique em 💀.

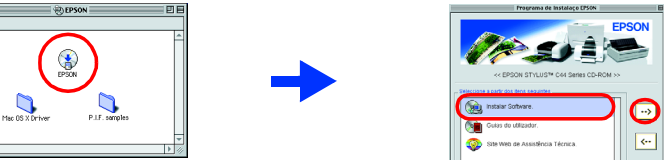

- lista de impressora 7. Seleccione EPSON USB a partir do menu emergente. Seleccione Stylus C44 na lista de produtos e, em seguida, seleccione **Tudo** a partir do menu emergente da caixa de diálogo
- de configuração da página. Faça clique em Adicionar 8. Certifique-se de que a lista de impressoras contém as opções da impressora (tipo de margem) e, em seguida, feche o Centro de Impressão. Para mais informações, consulte o Guia do utilizador situado no CD-ROM que contém o software da impressora.
- Quando imprimir, certifique-se de que a definição Impressora da caixa de diálogo Configurar Página corresponde à definição **Impressora** da caixa de diálogo Imprimir. Caso contrário, os dados poderão não ser impressos correctamente. Para mais informações, consulte o Guia do utilizador.

Todos os direitos reservados. Esta publicação não pode ser integral ou parcialmente reproduzida, arquivada nem transmitida por qualquer processo electrónico, mecânico, fotocópia, gravação ou outro, sem prévia autorização por escrito da SEIKO EPSON CORPORATION. As informações aqui contidas destinam-se apenas à utilização desta impressora EPSON. A EPSON não se responsabiliza pela aplicação das informações aqui contidas destinam-se apenas à utilização desta impressora EPSON. A EPSON não se responsabiliza pela aplicação das informações aqui contidas destinam-se apenas à utilização desta impressora EPSON. A epson não se responsabiliza pela aplicação das informações aqui contidas destinam-se apenas à utilização desta impressora EPSON. A epson não se responsabiliza pela aplicação das informações aqui contidas destinam-se apenas à utilização desta impressora EPSON. A epson não se responsabiliza pela aplicação das informações aqui contidas destinam-se apenas à utilização desta impressora EPSON. A epson não se responsabiliza pela aplicação das informações aqui contidas destinam-se apenas à utilização desta impressora EPSON. A epson não se responsabiliza pela aplicação das informações aqui contidas destinam-se apenas à utilização desta impressora EPSON. A epson não se responsabiliza pela aplicação das informações aqui contidas destinam-se apenas à utilização destinam-se apenas à utilização deste apenas apenas à utilização destinam-se apenas à utiliz reparações ou alterações do produto, ou que resultem ainda (excluindo os E.U.A.) da inobservância estrita das instruções de utilização e de manutenção estabelecidas pela SEIKO EPSON CORPORATION A SEIKO EPSON CORPORATION não se responsabiliza por quaisquer avarias provocados pela utilização de doções ou consumíveis não reconhecidos como sendo produtos genuínos EPSON ou produtos aprovados pela SEIKO EPSON CORPORATION. A SEIKO EPSON CORPORATION não se responsabiliza por quaisquer avarias provocadas por interferências electromagnéticas resultantes da utilização de quaisquer cabos de interface não reconhecidos como sendo produtos genuínos EPSON ela SEIKO EPSON CORPORATION. EPSON é uma marca registada e EPSON Stylus é uma designação comercial da SEIKO EPSON CORPORATION. Microsoft e Windows são marcas registadas da Microsoft Corporation

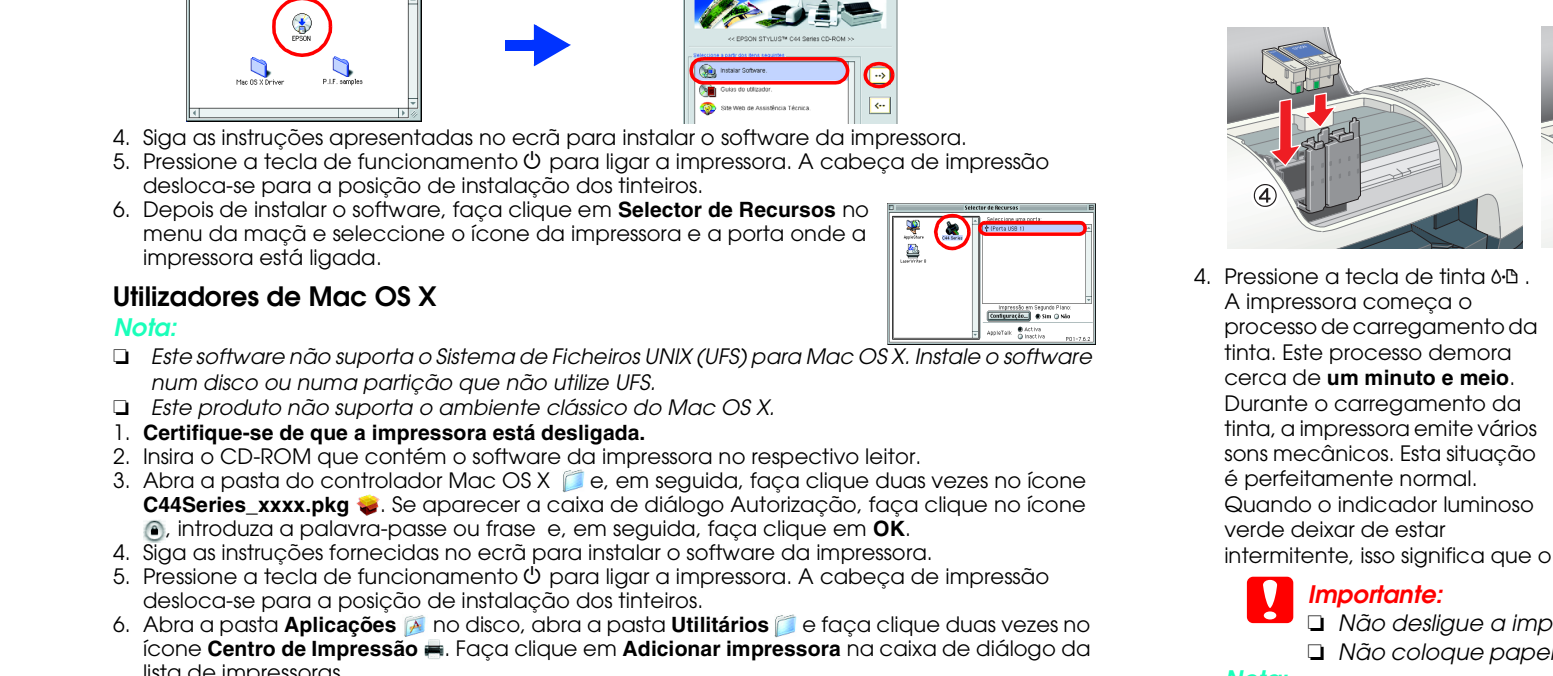

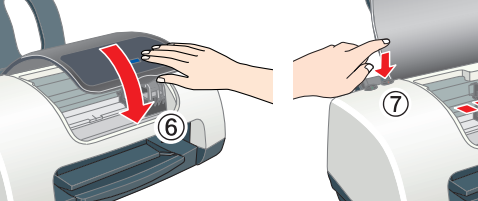

intermitente, isso significa que o processo de carregamento de tinta está concluído.

□ Não desligue a impressora durante o processo de carregamento de tinta. D Não coloque papel antes de o processo de carregamento de tinta terminar.

tinta dos tinteiros fornecidos com a impressora. A duração dos tinteiros de substituição será a pré-determinada.

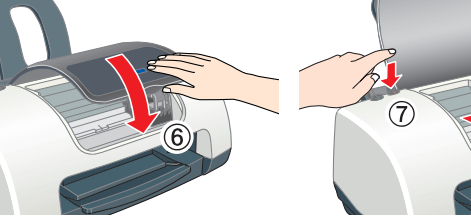

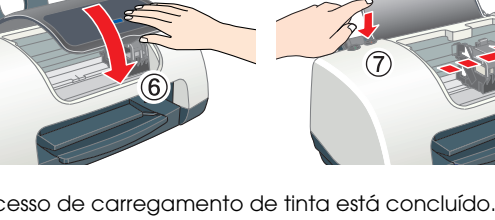

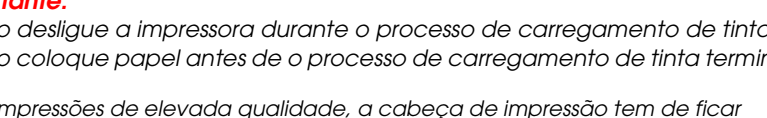

Para produzir impressões de elevada qualidade, a cabeça de impressão tem de ficar completamente carregada de tinta aquando da instalação inicial. Este processo consome

Apple e Macintosh são marcas registadas da Apple Computer, Inc. Aviso: Todos os outros nomes de produtos referidos ao longo do manual têm uma finalidade meramente informativa, podendo ser designações comerciais dos respectivos proprietários. A EPSON não detém quaisquer direitos sobre essas marcas.

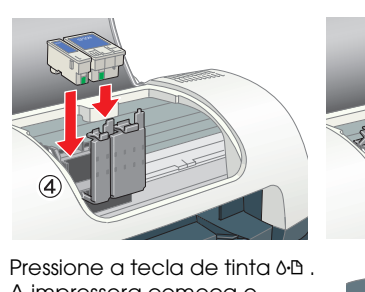

**Instalar os Tinteiros** 

2. Remova os tinteiros novos da respectiva embalagem

3. Instale os tinteiros, tal como indicam as figuras apresentadas em

Instale todos os tinteiros. A impressora não funcionará até que todos os tinteiros estejam

1. Ligue a impressora.

seguida.

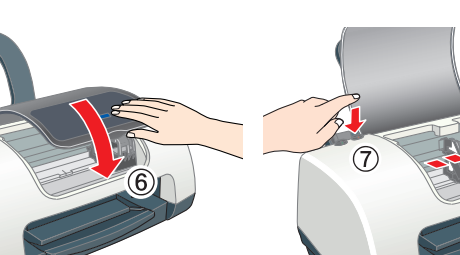

Não retire nem rasgue a

Não toque nesta área.

etiqueta do tinteiro

### Simbologia utilizada no manual

Importante: Mensagens que têm de ser cumpridas para evitar danos no eauipamento

Aceder ao Guia do utilizador

Para aceder ao Guia do utilizador execute as seguintes operações: Insira o CD-ROM que contém o software da impressora no respectivo leitor.

Nota: Mensagens que contêm informações importantes e conselhos úteis para a utilização da impressora.

## **3 Verificar a Impressora**

**Colocar papel** 

- Extensão do receptor de papel
- Para ajustar o guia de margem esquerdo, mantenha pressionada a patilha de bloqueio e encoste o guia de margem à resma de papel.
- Esta impressora foi concebida para suportar vários tipos de papel, incluindo Papel Fotográfico Brilhante Premium (apenas de 100 × 150 mm) A capacidade de alimentação do Papel Fotográfico Brilhante Premium é de uma folha de cada vez.

### A impressora está pronta a ser utilizada.

- Consulte a secção "Princípios Básicos de Impressão" do Guia do utilizador para obter informações detalhadas quando imprimir pela primeira vez.
- O Guia do utilizador também contém as seguintes informações:
- Várias opções de impressão
- Funções do software da impressora
- Resolução de problemas
- Informações sobre o produto Instruções de segurança
- Para mais informações, consulte o Guia do utilizador.

# Indicadores de erro

Os indicadores luminosos do painel de controlo da impressora permitem identificar vários problemas de impressão frequentes. Consulte a tabela apresentada em seguida para diagnosticar o problema e, em seguida, execute as operações apresentadas.

| Indicadores<br>Iuminosos                                                                                                    | Problema e solução                                                                                                    |                                                                                                    |
|----------------------------------------------------------------------------------------------------|----------------------------------------------------------------------------------------------------|----------------------------------------------------------------------------------------------------|
| ● ô-₽                                                                                                    | Sem papel                                                                                                    | A impressora não tem papel.                                                                                                    |
|                                                                                                    | Coloque papel no alimentador e, em seguida, pressione a tecla de manutenção &B.<br>A impressora retoma a impressão e os indicadores luminosos apagam.                                                                                                    |                                                                                                    |
| ● ᠔·ᡌ                                                                                                    | Encravamento de<br>papel                                                                                                    | O papel encravou na impressora.                                                                                                    |
|                                                                                                    | Pressione a tecla de manutenção & para ejectar o papel encravado. Se o<br>erro permanecer, abra a tampa da impressora e remova todo o papel,<br>incluindo papel rasgado. Em seguida, volte a colocar o papel no alimentador<br>e pressione a tecla de manutenção & para retomar a impressão. |                                                                                                    |
| <b>ĕ</b> ∿⊡                                                                                                    | Pouca tinta                                                                                                    | O tinteiro da tinta preta ou de cor está quase vazio.                                                                                              |
|                                                                                                    | Adquira um novo tinteiro de tinta preta (1036) ou de tinta de cor (1037). Para determinar qual o tinteiro que está quase vazio, verifique os níveis de tinta atravé do EPSON Status Monitor 3 (Windows) ou do EPSON StatusMonitor (Macintosh).                                               |                                                                                                    |
| ● ᠔·ᡌ                                                                                                    | Sem tinta                                                                                                    | O tinteiro de tinta preta ou de tinta de cor está vazio ou<br>não está instalado.                                                                  |
|                                                                                                    | Substitua o tinteiro de tinta preta (7036) ou de tinta de cor (7037).                                                                                                    |                                                                                                    |
| <ul> <li>○</li> <li>○</li></ul> | Erro do carreto                                                                                                    | O carreto da cabeça de impressão está obstruído devido<br>a papel encravado ou a outro objecto estranho e não<br>pode regressar à posição inicial. |
|                                                                                                    | Desligue a impressora. Abra a tampa da impressora e retire manualmente<br>algum papel ou objecto que esteja encravado na trajectória de alimentação.<br>Em seguida, volte a ligar a impressora.<br>Se o problema persistir, contacte o Serviço de Assistência a Clientes EPSON.              |                                                                                                    |
| ĕ 0.<br>                                                                                                    | Erro de impressora<br>desconhecido                                                                                                    | Ocorreu um erro desconhecido na impressora.                                                                                                    |
|                                                                                                    | Desligue a impressora e contacte o Serviço de Assistência a Clientes EPSON.                                                                                                    |                                                                                                    |
| $\bullet$ = Aceso, $\bigcirc$ = Apagado, $\overset{\frown}{\bullet}$ $\overset{\frown}{\bullet}$ = Intermitente                                                                                                    |                                                                                                    |                                                                                                    |

# Instruções de Segurança

- Leia todas as instruções desta secção auando configurar e utilizar a impressora.
- Quando escolher um local para a impressora:
- Evite colocar a impressora em locais sujeitos a variações bruscas de temperatura e humidade. /iantenna tampem a impressora atastada ae iuz solar airecta, iuzes intensas c Evite colocar a impressora em locais sujeitos a pó, choques e vibrações.
- Deixe espaco suficiente à volta da impressora para permitir uma ventilação adeauado Coloque a impressora junto a uma tomada de parede, de modo a que a respectiva ficha possa ser retirada facilmente
- Coloque a impressora sobre uma superfície plana, estável e ampla. Se colocar a impressora perto da parede, certifique-se de que existe um espaço superior a 10 cm entre o painel posterior da impressora e a parede. A impressora não funcionará correctamente, se estiver inclinada. Quando guardar ou transportar a impressora, não a incline, não a coloque na vertical nem a
- vire ao contrário, caso contrário, poderá derramar tinta. Quando seleccionar uma fonte de alimentação:
- Utilize apenas o tipo de fonte de energia indicado na etiqueta da impressora. Utilize apenas o cabo de corrente fornecido com o produto; caso contrário, poderão ocorrer
- incêndios ou choques eléctricos O cabo de corrente do produto só pode ser utilizado com este produto. Se o utilizar com outro tipo de equipamento, poderão ocorrer incêndios ou choques eléctricos.
- Certifique-se de que o cabo de corrente está de acordo com as normas de segurança locais. Não utilize um cabo danificado ou que apresente desgaste.

### Quando manusear os tinteiros:

- O tinteiro deve ser instalado imediatamente após ser retirado da embalgaem.
- Mantenha os tinteiros fora do alcance das crianças. Não permita que estas manuseiem ou ngiram o seu conteúdo
- Tenha cuidado quando manusear os tinteiros usados, uma vez que pode ter ficado alguma tinta à volta da porta de fornecimento de tinta. Se a tinta entrar em contacto com a pele, lave-a com água e sabão. Se a tinta entrar em contacto com os olhos, lave-os imediatamente com água. Recorra a um médico se os problemas de visão não desaparecerem ao fim de algum tempo.
- Não agite os tinteiros; caso contrário, a tinta poderá verter. Tem de retirar as fitas adesivas amarelas do tinteiros antes de os instalar, caso contrário, os tinteiros ficarão irremediavelmente danificados.
- Não retire a etiqueta azul que cobre a parte superior dos tinteiros.
- Não retire as fitas adesivas que se encontram na parte inferior dos tinteiros
- Não toque no circuito integrado (chip verde) situado na parte lateral do tinteiro. O circuito integrado deste tinteiro regista uma série de informações relacionadas com o tinteiro, como a quantidade de tinta existente, de modo a que um tinteiro possa ser facilmente removido e reinstalado. No entanto, há sempre algum consumo de tinta cada vez que o tinteiro é colocado, pois a impressora efectua automaticamente um teste de fiabilidade.
- Quando utilizar a impressora:
- D Não coloque as mãos no interior da impressora nem toque nos tinteiros durante a impressão. Não bloqueie nem tape as aberturas existentes na caixa exterior da impressora.
- Não tente reparar a impressora.
- Desligue a impressora e recorra aos serviços de um técnico especializado nas seguintes situações: Se o cabo de corrente ou a ficha estiverem danificados; se algum líquido se tiver infiltrado na impressora; se a impressora tiver caído ou se a caixa exterior estiver danificada; se a impressora não funcionar correctamente ou apresentar uma diminuição de rendimento.
- Não introduza objectos nas ranhuras existentes na caixa exterior da impressora
- Tenha cuidado para não derramar líquidos sobre a impressora.
- Deixe os tinteiros instalados. Retirar os tinteiros pode secar a cabeça de impressão e fazer com que com que esta não imprima.

Macintosh

seguida, faça clique em 🕠.

Windows

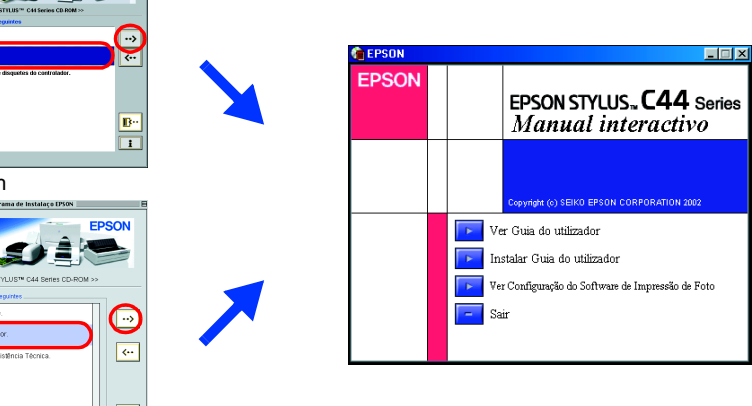

2. Em Windows, seleccione Guias do utilizador na caixa de diálogo e, em seguida, faça clique em 🛶

Em Macintosh, faça clique duas vezes no ícone EPSON, seleccione Guias do utilizador e, em

Em Mac OS X, a caixa de diálogo não aparecerá quando quando inserir o CD que contém o software da impressora. Para aceder ao *Guia do utilizador,* faça clique duas vezes em **Português\Guias do utilizador\REF\_G\INDEX.HTM**.